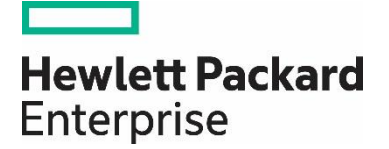

# **HPE** Propel

Software version 2.10

# HPE Propel SSL renewal process using customer certificates

# Contents

| Legal Notices                                                                     | 2  |
|-----------------------------------------------------------------------------------|----|
| Introduction                                                                      | 3  |
| Preparation work                                                                  | 3  |
| Load the customer Certificate Authority (CA) into the Propel global Java keystore | 3  |
| Prepare for a Certificate Signing Request (CSR)                                   | 5  |
| Update Propel in case you have a certificate with wildcard                        |    |
| HP Operations Orchestration                                                       |    |
| RabbitMQ                                                                          |    |
| Restart Propel and Testing                                                        | 16 |
| Appendix                                                                          |    |
| Support                                                                           |    |

Documentation release date: May 2016

Software release date: December 2015

# Legal Notices

#### Warranty

The only warranties for Hewlett Packard Enterprise (HPE) products and services are set forth in the express warranty statements accompanying such products and services. Nothing herein should be construed as constituting an additional warranty. HPE shall not be liable for technical or editorial errors or omissions contained herein. The information contained herein is subject to change without notice.

#### Restricted Rights Legend

Confidential computer software. Valid license from Hewlett Packard Enterprise required for possession, use or copying. Consistent with FAR 12.211 and 12.212, Commercial Computer Software, Computer Software Documentation, and Technical Data for Commercial Items are licensed to the U.S. Government under vendor's standard commercial license.

#### **Copyright Notice**

© Copyright 2016 Hewlett Packard Enterprise Development Company L.P.

#### Trademark Notices

Adobe® is a trademark of Adobe Systems Incorporated.

Microsoft® and Windows® are U.S. registered trademarks of Microsoft Corporation.

Oracle and Java are registered trademarks of Oracle and/or its affiliates.

UNIX® is a registered trademark of The Open Group.

RED HAT READY<sup>™</sup> Logo and RED HAT CERTIFIED PARTNER<sup>™</sup> Logo are trademarks of Red Hat, Inc.

The OpenStack word mark and the Square O Design, together or apart, are trademarks or registered trademarks of OpenStack Foundation in the United States and other countries, and are used with the OpenStack Foundation's permission.

# **Documentation Updates**

The title page of this document contains the following identifying information:

- Software Version number, which indicates the software version.
- Document Release Date, which changes each time the document is updated.
- Software Release Date, which indicates the release date of this version of the software.

To check for recent updates or to verify that you are using the most recent edition of a document, go to the following URL and sign-in or register: https://softwaresupport.hp.com/group/softwaresupport

Use the Search function at the top of the page to find documentation, whitepapers, and other information sources. To learn more about using the customer support site, go to: https://softwaresupport.hp.com/documents/10180/14684/HP\_Software\_Customer\_Support\_Handbook/

You will also receive updated or new editions if you subscribe to the appropriate product support service. Contact your Hewlett Packard Enterprise sales representative for details.

# Introduction

Most of the instructions defined in this white paper are based on the HPE Propel 2.10 Administration Guide. See chapter Replacing Generated HP Propel SSL Certificates with CA-Signed Certificates (page 10 – 13). This document can be seen as an addendum on the official HPE Propel 2.10 Administration Guide.

## Documentation

HP Propel documentation can be found at https://softwaresupport.hp.com/group/softwaresupport.

You need to sign-in or register to use this site. Use the Search function at the top of the page to find documentation, whitepapers, and other information sources. To learn more about using the customer support site, go to: https://softwaresupport.hp.com/documents/10180/14684/HP\_Software\_Customer\_Support\_Handbook/

For more information or to track updates for all HP Propel documentation, refer to the HP Propel Documentation List.

To help us improve our documents, please send feedback to Propel\_IE@hpe.com.

# Preparation work

#### **Import Supplier certificates**

Before changing the the Propel certificates, make sure the SSL integrations with the back end systems (like SM, CSA, OO or SAW) work correctly. This will help you to nail down SSL issues after you changed the Propel certificate. See the official Propel documentation how back end supplier certificates should be imported in Propel.

# **Setup Suppliers**

Configure Suppliers f.i. SM, CSA, SAW, start the aggregation, create a catalog and publish your items. Test the ordering and support request part. If all of this works, you know you can perfectly SSL integrate with your back end systems.

# Load the customer Certificate Authority (CA) into the Propel global Java keystore

- Stop the HPE Propel services:
   # propel stop
- 2. Initialize the SSL-tmp working directory

```
# cp -rp /opt/hp/propel-install/ssl-tmp /opt/hp/propel-install/ssl-tmp.orig
# cd /opt/hp/propel-install
# ./propel-ssl-setup.sh init
```

Note: this will recreate /opt/hp/propel-install/ssl-tmp and remove all existing files.

```
[root@propel210bxl-ssl propel-install]# ./propel-ssl-setup.sh init
----- init -----
Executing: ./propel-ssl-setup.sh init
Temporary directory created '/opt/hp/propel-install/ssl-tmp'
----- init exits with 0 -----
[root@propel210bxl-ssl propel-install]#
```

3. Load the Certificate Authority (CA) into the global java keystore

Ask the customer for the public certificate of their CA.

- It needs to be in PEM format.
- PEM certificates usually have extensions such as **.pem**, **.crt**, **.cer** and **.key**.
- They are Base64 encoded ASCII files and contain:
- "----BEGIN CERTIFICATE-----"

and

```
"----END CERTIFICATE-----"
```

statements.

Copy the CA certificate to /opt/hp/propel-install/ssl-tmp

#### Example:

[root@propel210globiconssl ssl-tmp]# more myCompanyCA.pem ----BEGIN CERTIFICATE----MIIFHjCCBAagAwIBAgIJANpvILXWFh+tMA0GCSqGSIb3DQEBBQUAMIG6MQswCQYD VQQGEwJCRTERMA8GA1UEBxMIQnJ1c3NlbHMxGDAWBgNVBAoTD0hld2xldHQtUGFj a2FyZDELMAkGA1UEChMCSFAxFDASBgNVBAsTC0hQIFNvZnR3YXJlMScwJQYDVQQL

Ex5FQiBTVyBCVE8gUHJvZmVzc2lvbmFsIFNlcnZpY2UxEzARBgNVBAMTCkhQIEND Uk0gQ0ExHTAbBgkqhkiG9w0BCQEWDmJydW5vZGdAaHAuY29tMB4XDTEyMDExMDIx

Once you have this file, copy it to the new file **CA.crt** in **/opt/hp/propel-install/ssl-tmp** (f.i.: cp /opt/hp/propel-install/ssl-tmp/myCompanyCA.pem /opt/hp/propel-install/ssl-tmp/CA.crt):

#### /opt/hp/propel-install/ssl-tmp/CA.crt

It's important to keep the name as CA.crt ! Plenty of Propel configuration files are using this name.

Backup the existing cacerts file:

#### # cp /usr/lib/jvm/java-1.8.0-openjdk/jre/lib/security/cacerts /usr/lib/jvm/java-1.8.0-openjdk/jre/lib/security/cacerts.orig

Then import the CA.crt in the cacerts file

#### # keytool -import -file /opt/hp/propel-install/ssl-tmp/CA.crt -alias mycompanyca trustcacerts -keystore /usr/lib/jvm/java-1.8.0-openjdk/jre/lib/security/cacerts

cacerts password = changeit

You can check if the Propel truststore contains your CA cert:

# keytool -list -keystore /usr/lib/jvm/java-1.8.0-openjdk/jre/lib/security/cacerts
-storepass changeit |grep mycompanyca

[root@prope1210globiconss1 ssl-tmp]# keytool -list -keystore /usr/lib/jvm/java-1.8.0-openjdk/jre/lib/security/cacerts -storepass changeit
|grep mycompanyca
mycompanyca, Apr 14, 2016, trustedCertEntry,

4. Backup the existing SSL configuration used by the Propel microservices (cf. their configuration files), most of the important SSL-related files are here:

```
# cd /opt/hp/propel
# cp -rp security security.orig
```

These files will be removed or updated in a later step.

5. Optional – Only if your HPE Propel VM needs multiple hostnames, all of these name must appear in the certificate. This is achieved by using the Subject Alternative Names (SAN) attribute.

If it is necessary to include multiple hostnames, edit the file: /etc/pki/tls/openssl.cnf

```
Ensure that it has entries like this:
# This is required for TSA certificates.
# extendedKeyUsage = critical,timeStamping
[ v3_req ]
# Extensions to add to a certificate request
basicConstraints = CA:FALSE
keyUsage = nonRepudiation, digitalSignature, keyEncipherment
subjectAltName = @alt_names
[alt_names]
DNS.1 = server1.example.com
DNS.2 = mail.example.com
DNS.3 = www.example.com
```

Important: the host name returned from the hostname command must also appear as one of the SAN entries in openssl.cnf.

# Prepare for a Certificate Signing Request (CSR)

In the following steps we'll generate the Certificate Signing Request (CSR) and Server Private Key pair.

6. Generate a Certificate Signing Request and Server Private Key pair, where **<FQDN>** is the fully-qualified domain name of your Propel host.

```
# cd /opt/hp/propel-install
# ./propel-ssl-setup.sh generateSigningRequest "/C=BE/ST=Brussels
DC/L=Brussels/O=Hewlett-Packard/OU=HPE Propel RnD/CN=<FQDN>"
```

Propel (2.10)

Note: SUBJECT is the signing request subject in the slash-separated form. "CN" must be the last field in the subject and contain the fully qualified hostname of the HPE Propel VM. Enclose the subject in double quotes, such as: "/C=US/ST=CA/L=San Jose/O=StartUpCompany/OU=Software/CN=mypropelserver.example.com"

f.i.: ./propel-ssl-setup.sh generateSigningRequest "/C=BE/ST=Brussels DC/L=Brussels/O=Hewlett
Packard Enterprise/OU=HPE Propel RnD CPE/CN=propel210bxl-ssl.hpeswlab.net"

| tooteproperzionki-ssi proper-installj# ./proper-ssi-setup.si generatesigningkequest //==brusseis/o==newiett Patkard Enterprise/oo=new Properzionki-ssi |
|----------------------------------------------------------------------------------------------------|
| peswlab.net"                                                                                                    |
| generateSigningRequest                                                                                                    |
| secuting: ./propel-ssl-setup.sh generateSignIngReguest //~BF/SFB/SFB/SFB/SFB/SFB/SFB/SFB/SFB/SFB/S                                                     |
| enerateSigningRequest: generating private key and signing request: /opt/hp/propel-install/ssl-tmp/propel210bxl-ssl.hpeswlab.net/propel_host.key.csr    |
| enerating RSA private key, 2048 bit long modulus                                                                                                    |
|                                                                                                    |
|                                                                                                    |
| is 65537 (0x10001)                                                                                                    |
| enerateSigningRequest: converting private key to SSLeay: /opt/hp/propel-install/ssl-tmp/propel210bxl-ssl.hpeswlab.net/out/propel host.key.rsa          |
| riting RSA key                                                                                                    |
| igning request generated to '/opt/hp/propel-install/ssl-tmp/propel210bxl-ssl.hpeswlab.net/propel host.key.csr'                                         |
| generateSigningRequest exits with 0                                                                                                    |
| root@propel210bx1-ssl propel-install]#                                                                                                    |

Note: The private key password (= propel2014) is automatically generated by the script. (You could modified the propel-ssl-setup.sh script to display it). On page 11 of the 2.10 Administration guide it's indicated it can be changed but that's not the case. A QCCR is opened for this issue.

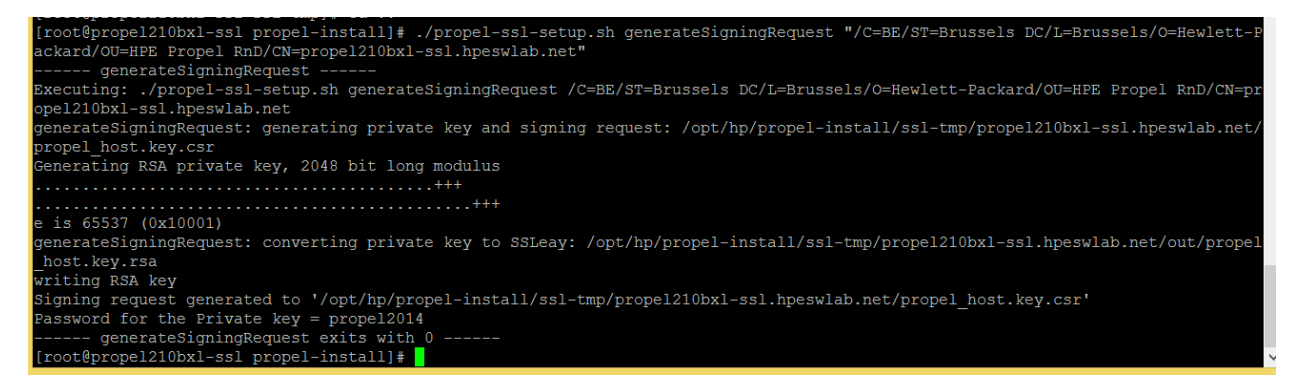

The command propel-ssl-setup.sh creates 4 new files and 2 new directories:

```
/opt/hp/propel-install/ssl-tmp/hostnames
/opt/hp/propel-install/ssl-tmp/<FQDN>/
/opt/hp/propel-install/ssl-tmp/<FQDN>/private.key.pem
/opt/hp/propel-install/ssl-tmp/<FQDN>/propel_host.key.csr
/opt/hp/propel-install/ssl-tmp/<FQDN>/out/
/opt/hp/propel-install/ssl-tmp/<FQDN>/out/</propel_host.key.rsa
```

```
[root@propel210bxl-ssl ssl-tmp]# ls -la
total 12
drwxr-xr-x. 3 root root 71 Feb 24 23:21 .
drwxr-xr-x. 6 jetty jetty 4096 Feb 24 17:11 ..
-rw-r--r-. 1 root root 1834 Feb 24 17:13 CA.crt
-rw-r--r-. 1 root root 30 Feb 24 23:21 hostnames
drwxr-xr-x. 3 root root 64 Feb 24 23:21 propel210bxl-ssl.hpeswlab.net
[root@propel210bxl-ssl ssl-tmp]#
```

| <pre>[root@propel210bxl-ssl propel-install]# ls -l /opt/hp/propel-install/ssl-tmp/propel210bxl-ssl.hpeswlab.net</pre> |
|----------------------------------------------------------------------------------------------------|
| total 8                                                                                                    |
| drwxr-xr-x. 2 root root 32 Feb 9 11:23 out                                                                            |
| -rw-rr 1 root root 1751 Feb 9 11:23 private.key.pem                                                                   |
| -rw-rr 1 root root 1078 Feb 9 11:23 propel host.key.csr                                                               |
| [root@propel210bxl-ssl propel-install]#                                                                               |
|                                                                                                    |
|                                                                                                    |
| [root@propel210bx1-ss1 propel-install]# ls -l /opt/hp/propel-install/ss1-tmp/propel210bx1-ss1.hpeswlab.net/out        |
| total 4                                                                                                    |
| -rw-rr 1 root root 1679 Feb 9 11:23 propel host.key.rsa                                                               |
| [root@propel210bxl-ssl propel-install]#                                                                               |

7. You can verify the content of your CSR by pasting the text in here: https://ssltools.websecurity.symantec.com/checker/views/csrCheck.jsp

Content of the CSR:

| drwxr-xr-x. 2 root root 32 Feb 9 11:23 out                                                |
|-------------------------------------------------------------------------------------------|
| -rw-rr 1 root root 1751 Feb 9 11:23 private.key.pem                                       |
| -rw-rr 1 root root 1078 Feb 9 11:23 propel host.key.csr                                   |
| <pre>[root@propel210bxl-ssl propel210bxl-ssl.hpeswlab.net]# cat propel host.key.csr</pre> |
| BEGIN CERTIFICATE REQUEST                                                                 |
| MIIC4jCCAcoCAQAwgZwxCzAJBgNVBAYTAkJFMRQwEgYDVQQIDAtCcnVzc2VscyBE                          |
| QzERMA8GA1UEBwwIQnJ1c3NlbHMxIzAhBgNVBAoMGkhld2xldHQgUGFja2FyZCBF                          |
| bnRlcnByaXN1MRcwFQYDVQQLDA5IUEUgUHJvcGVsIFJuRDEmMCQGA1UEAwwdcHJv                          |
| cGVsMjEwYnhsLXNzbC5ocGVzd2xhYi5uZXQwggEiMA0GCSqGSIb3DQEBAQUAA4IB                          |
| DwAwggEKAoIBAQCccbHODotCkRXV79LnHKZ0IhtCcxmZ/HpZW/Ia8Rhl6NLYwA9j                          |
| iklym0ecQMyLpIw0mFJFIG/qJE8ZCui74HKWH0kZ0vZmHEe1Bu0T1JHz3dz+dXQS                          |
| lrQuRyCckPVfZwo8uhObCD+/q512VtJwogVpI6bzjsqgBa2ByxE2wJjZ14vJDX18                          |
| sHv2hAEzuMY9TwvLgs4JLVrtBb6SkAZ818AlQcwVlL6anJkvCElU+hkklQn7X3J4                          |
| vXpNm7/6Vfk3EQTmvrEDTVEavOOZdEyufmlqWNsyJXfFKu3Up0ToshACjCOLt9uW                          |
| aKZVzTZpSdq75s5raCTh0d67Bv000f1BYobNAgMBAAGgADANBgkqhkiG9w0BAQsF                          |
| AAOCAQEAWV/Sxf08aWrpQVaSJANEOGcoNnsuasy/KhJkpi2lmIWexRbqC3ZqCUS3                          |
| ASsR0n+WXitEH0AUiovVuCVRfutyy9h0o9c4ILYwziLQfhWDp+UDpdaVvCnJKc5W                          |
| GQ8kjGtdcvrIwtEerbjc2YGfMWxa6YlxfaaAUJp1phq48bFvjclAKG6HDVrolggs                          |
| 8ZYf+qbX0eXqMFB5XVxchV+n/uigDjbc0npVNiR0i1pCV9pL1gjf70kgho16tIXu                          |
| alnDS83cAa11yGyz3hdN/WwPMpb/66BaJx3j7vOF1lnkG8FsRHu5GwEsPICuvmUv                          |
| moGHDVIKi5zSFqg19IiSgSUh1buLjQ==                                                          |
| END CERTIFICATE REQUEST                                                                   |
| [root@propel210bxl-ssl propel210bxl-ssl.hpeswlab.net]#                                    |

Content check:

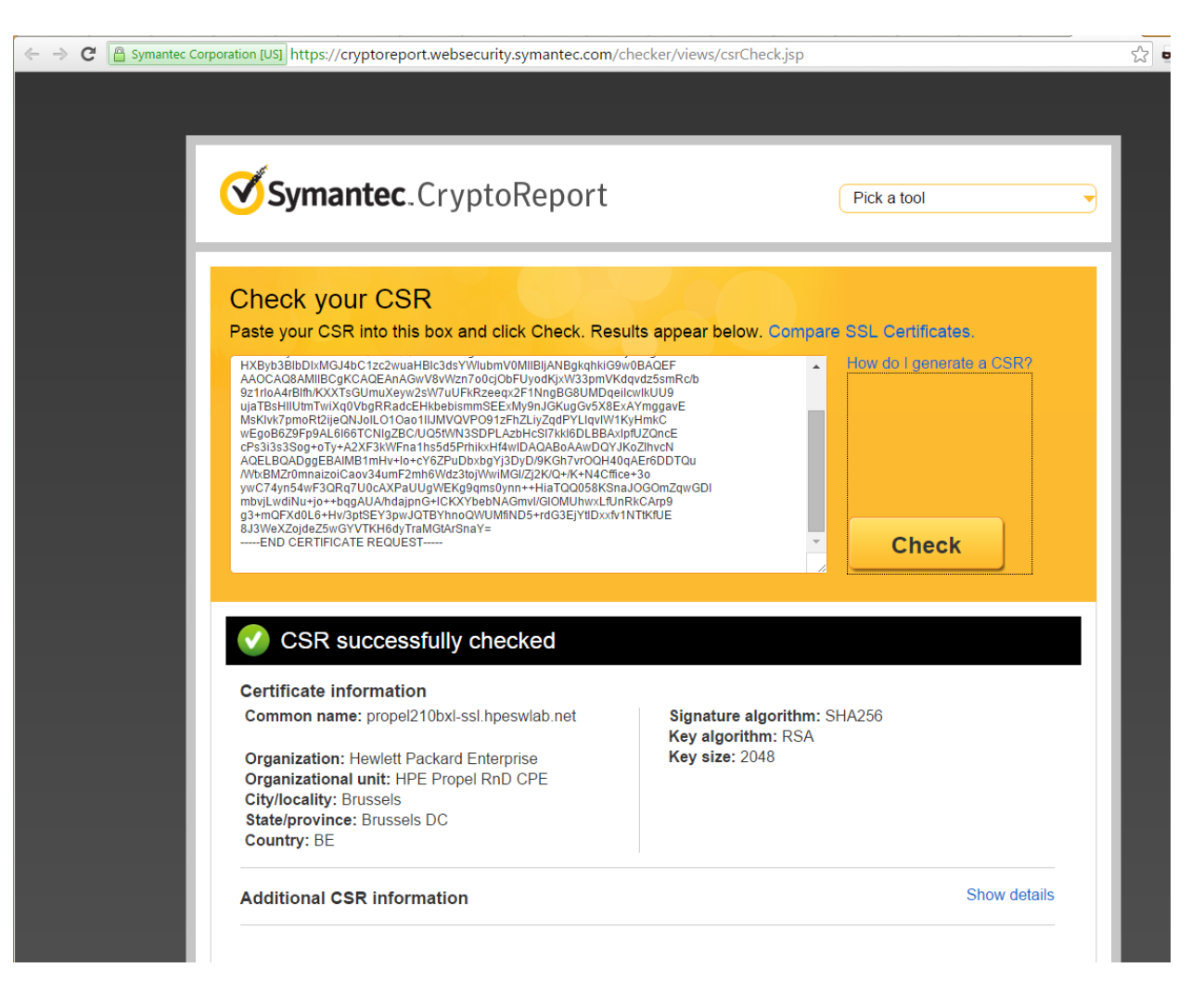

8. Send the CSR containing the public key to your CA. This is a process specific to your company, and network administrators should know how to accomplish this. Ask for the certificate to be delivered in PEM format. If it is not, you can convert formats with the openssl command. (see an example on point 8 page 11, Propel 2.10 Admininistration guide)

See Appendix for an example using openssl to sign the Propel server certificate with a self-signed CA.

 Once the certificates have been received, copy the new host certificate to /opt/hp/propel-install/ssltmp/<FQDN>/out/and call it propel\_host.crt.

/opt/hp/propel-install/ssl-tmp/<FQDN>/out/propel\_host.crt

| <pre>[root@propel210bxl-ssl propel210bxl-ssl.hpeswlab.net]# cd out<br/>[root@propel210bxl-ssl out]# ls -l</pre> |
|----------------------------------------------------------------------------------------------------|
| total 4                                                                                                    |
| -rw-rr 1 root root 1679 Feb 9 11:36 propel host.key.rsa                                                         |
| [root@propel210bxl-ssl out]# vi propel host.crt                                                                 |
| [root@propel210bxl-ssl out]# ls -la                                                                             |
| total 8                                                                                                    |
| drwxr-xr-x. 2 root root 54 Feb 9 11:41 .                                                                        |
| drwxr-xr-x. 3 root root 64 Feb 9 11:36                                                                          |
| -rw-rr 1 root root 2358 Feb 9 11:41 propel_host.crt                                                             |
| -rw-rr 1 root root 1679 Feb 9 11:36 propel_host.key.rsa                                                         |
| [root@propel210bxl-ssl out]# cat propel_host.crt                                                                |
| BEGIN CERTIFICATE                                                                                               |
| MIIGoDCCBYigAwIBAgIQEJHBerqeRy3i7oEBpBbM+TANBgkqhkiG9w0BAQUFADCB                                                |
| njEPMA0GA1UEChMGaHAuY29tMRowGAYDVQQLExFJVCBJbmZyYXN0cnVjdHVyZTEL                                                |
| MAkGA1UEBhMCVVMxIDAeBgNVBAoTF0hld2xldHQtUGFja2FyZCBDb21wYW55MUAw                                                |
| PgYDVQQDEzdIZXdsZXR0LVBhY2thcmQgUHJpdmF0ZSBDbGFzcyAyIENlcnRpZmlj                                                |
| YXRpb24gQXV0aG9yaXR5MB4XDTE2MDIwOTAwMDAwMFoXDTE3MDIwODIzNTk10Vow                                                |
| XDEgMB4GA1UEChQXSGV3bGV0dC1QYWNrYXJkIENvbXBhbnkxEDAOBgNVBAsUB1N1                                                |
| cnZlcnMxJjAkBgNVBAMTHXByb3BlbDIxMGJ4bC1zc2wuaHBlc3dsYWIubmV0MIIB                                                |
| IjANBgkqhkiG9w0BAQEFAAOCAQ8AMIIBCgKCAQEAlt6vy02IEKJepCLI9XztgwZv                                                |
| wqfncRuRHqTuEj+FTzfq0NzB7i8RhcfEy598L/JQYel0CXWkh6xJm6TPmi4hll/L                                                |
| r82mlyoaCeNo8Zd0y8BG6k8fouX/xWEsB0MlnyjlBhpCu5IQD/o8DmLV0RDyrCyX                                                |
| jaHES6vOfPELxZWQMwp90/w355oPotEJcH1cRQ3sxfEGSyV5AJ0IpjTV2rkN9AiK                                                |
| um2qi++SvmBTYcRPRKMQjywDn+e08SXTT9k/dXu18UEI6RmQzqDlFgE+86C4KscM                                                |
| Xzu27hU3FRH8b475cmrS30THD808u9I+7LLG9GqCSQ0RKV3UU5dH2FbXI0tjhwID                                                |
| AQABo4IDGTCCAxUwDAYDVR0TAQH/BAIwADAOBgNVHQ8BAf8EBAMCBLAwHwYDVR0j                                                |
| BBgwFoAUN+33FXktMKWYmnW2XDfjiOoRatUwHQYDVR0OBBYEFDUjInZLav6d4gB9                                                |

10. Display the content of the certificate on a Windows PC

|     | Certificate                                                                                        | × |  |  |
|-----|----------------------------------------------------------------------------------------------------|---|--|--|
| Gen | eral Details Certification Path                                                                    | _ |  |  |
|     | Certificate Information<br>Windows does not have enough information to verify<br>this certificate. |   |  |  |
|     | Issued to: propel210bxl-ssl.hpeswlab.net                                                           |   |  |  |
|     | Issued by: HP CCRM CA                                                                              |   |  |  |
|     | Valid from 25/02/2016 to 29/10/2029                                                                |   |  |  |
|     | Install Certificate Issuer Statement                                                               | t |  |  |
|     | ок                                                                                                 |   |  |  |

It provides info which CA signed the cert:

|                                                                                                    |  | ( | Certificate     |               | x |  |
|----------------------------------------------------------------------------------------------------|--|---|-----------------|---------------|---|--|
| General Details Certification Path                                                                                                    |  |   |                 |               |   |  |
| Show <all></all>                                                                                                    |  |   |                 |               |   |  |
| Field       Value         Image: Serial number       00 ad db 87 8b a3 cd d5 84         Image: Signature algorithm       sha256RSA         Image: Signature hash algorithm       sha256         Image: Signature hash algorithm       sha256         Image: Sign |  |   |                 |               | ~ |  |
| E = brunodg@hp.com<br>CN = HP CCRM CA<br>OU = EB SW BTO Professional Service<br>OU = HP Software<br>O = HP<br>O = Hewlett-Packard<br>L = Brussels<br>C = BE                                                                                                    |  |   |                 |               |   |  |
|                                                                                                    |  |   | Edit Properties | Copy to File. | • |  |
| ОК                                                                                                    |  |   |                 |               |   |  |

| R Certificate                      | x |
|------------------------------------|---|
| General Details Certification Path |   |
| Certification path                 |   |

Note: don't forget to import your CA cert into the Trusted Root CA:

| € | 🖉 Certificate Import Wizard           |                                                                                                    |          |  |  |  |  |
|---|---------------------------------------|----------------------------------------------------------------------------------------------------|----------|--|--|--|--|
|   | Certificate Store<br>Certificate stor | es are system areas where certificates are kept.                                                        |          |  |  |  |  |
|   | Windows can                           | Select Certificate Store ×                                                                              | location |  |  |  |  |
|   |                                       | Select the certificate store you want to use.                                                           | cate     |  |  |  |  |
|   | Place a<br>Certific                   | Personal Trusted Root Certification Authorities Enterprise Trust Intermediate Certification Authorities | owse     |  |  |  |  |
|   |                                       | Trusted Publishers                                                                                      |          |  |  |  |  |
|   |                                       | Show physical stores OK Cancel                                                                          |          |  |  |  |  |

11. Validate that the certificate and the CA match:

```
# openssl verify -verbose -CAfile /opt/hp/propel-install/ssl-tmp/CA.crt
/opt/hp/propel-install/ssl-tmp/<FQDN>/out/propel_host.crt
```

You should see the following message:

/opt/hp/propel-install/ssl-tmp/<FQDN>/out/propel\_host.crt: OK

Do not proceed if you see any error messages, you will need to have the CA and certificate matching first. Restart the entire procedure if necessary.

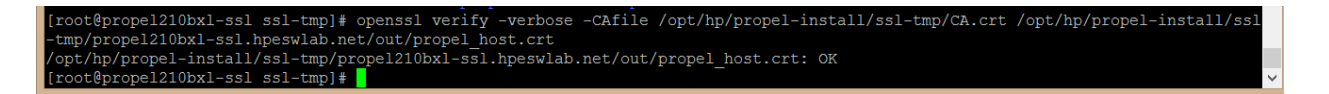

12. Create the certificate and key stores:

```
# cd /opt/hp/propel-install
# ./propel-ssl-setup.sh finish
```

el210bxl-ssl propel-install]# ./propel-ssl-setup.sh finish root@prop Executing: ./propel-ssl-setup.sh finish targetDir=overlay addTrustedKey: Removing alias 'CA' from the truststore keytool error: java.lang.Exception: Keystore file does not exist: /opt/hp/propel-install/ssl-tmp/propel.truststore addTrustedKey: Importing '/opt/hp/propel-install/ssl-tmp/CA.crt' into truststore as 'CA' Certificate was added to keystore generateKeystore: \*\*\* generating keypair in p12 \*\*\* generateKeystore: \*\*\* generating keystore \*\* addTrustedKey: Removing alias 'propel210bxl-ssl.hpeswlab.net' from the truststore keytool error: java.lang.Exception: Alias <propel210bxl-ssl.hpeswlab.net> does not exist addTrustedKey: Importing '/opt/hp/propel-install/ssl-tmp/propel210bxl-ssl.hpeswlab.net/out/propel host.crt' into trust ropel210bxl-ssl.hpeswlab.net' ertificate was added to keystore targetDirAbs=/opt/hp/propel-install/overlay Security files created in directories '/opt/hp/propel-install/overlay/\*/security/' root@propel210bxl-ssl propel-install]#

```
[root@propel210bxl-ssl propel-install]# ls -la /opt/hp/propel-install/overlay/*/security/
/opt/hp/propel-install/overlay/ ALL HOSTS /security/:
total 8
drwxr-xr-x. 2 jetty jetty
                             43 Dec 9 02:30 .
drwxr-xr-x. 3 jetty jetty 21 Dec 9 02:30 ..
-rw-r--r-. 1 jetty jetty 1596 Feb 9 12:46 CA.crt
-rw-r--r-. 1 jetty jetty 2932 Feb 9 12:46 propel.truststore
/opt/hp/propel-install/overlay/${hostname}/security/:
total 24
drwxr-xr-x. 2 jetty jetty 4096 Dec 9 02:30 .
drwxr-xr-x. 3 jetty jetty
-rw-r--r--. 1 jetty jetty 2141 Dec 9 02:30 .keystore
-rw-r--r--. 1 jetty jetty 2433 Dec
                                     9 02:30 propel_host.chain.crt
                                      9 02:30 propel_host.crt
-rw-r--r-. 1 jetty jetty 1679 Dec
-rw-r--r-. 1 jetty jetty 2500 Dec
                                      9 02:30 propel host.key.rsa
                                     9 02:30 propel host.pfx
/opt/hp/propel-install/overlay/propel210bxl-ssl.hpeswlab.net/security/:
total 24
drwxr-xr-x. 2 root root 4096 Feb 5 12:50 .
drwxr-xr-x. 3 root root 21 Feb 5 12:50 ..
-rw-r--r-. 1 root root 3089 Feb 9 12:46 .keystore
-rw-r--r-. 1 root root 3954 Feb 9 12:46 propel_host.chain.crt
-rw-r--r-. 1 root root 2358 Feb 9 11:41 propel_host.crt
rw-r--r-. 1 root root 1679 Feb
                                   9 11:36 propel host.key.rsa
 rw-r--r-. 1 root root 3505 Feb 9 12:46 propel host.pfx
[root@propel210bxl-ssl propel-install]#
```

13. Move all the created files into their final locations:

```
# cd /opt/hp/propel-install/overlay/_ALL_HOSTS_/security
# yes|cp -p * /opt/hp/propel/security
```

```
# cd /opt/hp/propel-install/overlay/<FQDN>/security
# yes|cp -p * /opt/hp/propel/security
```

```
# yes|cp -p .keystore /opt/hp/propel/security
```

example:

```
root@propel210bxl-ssl propel-install]# cd /opt/hp/propel-install/overlay/_ALL_HOSTS /security
 [root@propel210bxl-ssl security]# ls -la
 otal 8
drwxr-xr-x. 2 jetty jetty 43 Dec 9 02:30
drwxr-xr-x. 3 jetty jetty 21 Dec 9 02:30
-rw-r--r-. 1 jetty jetty 1596 Feb 9 12:46 CA.crt
-rw-r--r-. 1 jetty jetty 2932 Feb 9 12:46 propel.truststore
[root@propel210bx1-ssl security]# cp -p * /opt/hp/propel/security
cp: overwrite `/opt/hp/propel/security/CA.crt'? y
cp: overwrite `/opt/hp/propel/security/propel.truststore'? y
[root@propel210bxl-ssl security]# cd /opt/hp/propel-install/overlay/propel210bxl-ssl.hpeswlab.net/security/
[root@propel210bxl-ssl security]# ls -la
total 24
drwxr-xr-x. 2 root root 4096 Feb 5 12:50
drwxr-xr-x. 3 root root 21 Feb 5 12:50
 -rw-r--r--. 1 root root 3954 Feb 9 12:46 propel host.chain.crt
 rw-r--r-. 1 root root 2358 Feb 9 11:41 propel host.crt
-rw-r--r-. 1 root root 1679 Feb 9 11:36 propel_host.key.rsa
 rw-r--r-. 1 root root 3505 Feb 9 12:46 propel_host.pfx
[root@propel210bx1-ssl security]# cp -p * /opt/hp/propel/security
cp: overwrite '/opt/hp/propel/security/propel_host.chain.crt'? y
cp: overwrite '/opt/hp/propel/security/propel_host.crt'? y
cp: overwrite '/opt/hp/propel/security/propel_host.key.rsa'? y
cp: overwrite '/opt/hp/propel/security/propel_host.kg/ldd . y
cp: overwrite '/opt/hp/propel/security/propel_host.pfx'? y
[root@propel210bxl-ssl security]# cp -p .keystore /opt/hp/propel/security
cp: overwrite '/opt/hp/propel/security/.keystore'? y
 [root@propel210bxl-ssl security]# ls -la /opt/hp/propel/security
 total 36
drwxr-xr-x. 2 propel root 4096 Feb 5 13:03
drwxr-xr-x. 33 propel root 4096 Feb 9 12:33
 -rw-r--r-. 1 jetty jetty 1596 Feb 9 12:46 CA.crt
-rw-r--r-. 1 root root 3089 Feb 9 12:46 .keysto
                                 root 3954 Feb 9 12:46 propel_host.chain.crt
                                                                11:41 propel_host.crt
                                  root 1679 Feb 9 11:36 propel host.key.rsa
                     1 root
                                                             9 12:46 propel_host.pfx
9 12:46 propel_truststore
                                   root 3505 Feb
                     1 root
                                  jetty 2932 Feb
  root@propel210bxl-ssl security]#
```

Note: the **yes***I* in front of the cp commands allow to automatically sent a y when asked if you want to overwrite the existing files

# Update Propel in case you have a certificate with wildcard

To get a wildcard certificate to work (f.i. CN=\*.hpe.com) the below action has to be done:.

Switch off strictSSL in all the app.json config files:

```
# cd /opt/hp/propel
# sed -i -e 's!"strictSSL": true!"strictSSL": false!' $(find . -print |grep app.json)
```

Note: HPE doesn't recommend to switch off StrictSSL and encourages to request certificates with valid Common Names.

## **HP** Operations Orchestration

HP Operations Orchestration (HP OO) needs to be updated. (Page 12 propel 2.10 Admin guide, point 13).

- 14. Backup the existing configuration:
  - # cd /opt/hp/oo/central/var/
  - # cp -rp security security.backup

15. Manually delete the old certificates from the OO stores and install the new certificates:

# keytool -delete -keystore /opt/hp/oo/central/var/security/client.truststore alias propel\_host -storepass changeit -noprompt

# keytool -importcert -keystore /opt/hp/oo/central/var/security/client.truststore file /opt/hp/propel/security/propel\_host.crt -alias propel\_host -storepass changeit
-noprompt

# keytool -delete -keystore /opt/hp/oo/central/var/security/client.truststore alias propeljboss\_<FQDN> -storepass changeit -noprompt

# keytool -importkeystore -noprompt -srcstoretype PKCS12 -srckeystore
/opt/hp/propel/security/propel\_host.pfx -srcstorepass propel2014 -destkeystore
/opt/hp/oo/central/var/security/client.truststore -deststorepass changeit

# keytool -delete -keystore /opt/hp/oo/central/var/security/key.store -alias tomcat
-storepass changeit -noprompt

# keytool -importkeystore -noprompt -srcstoretype PKCS12 -srckeystore /opt/hp/propel/security/propel\_host.pfx -srcstorepass propel2014 -destkeystore /opt/hp/oo/central/var/security/key.store -deststorepass changeit -srcalias propeljboss\_<FQDN> -destalias tomcat

# keytool -keypasswd -new changeit -keystore
/opt/hp/oo/central/var/security/key.store -storepass changeit -alias tomcat keypass propel2014

Example:

```
[root@propel210bxl-ssl var]# keytool -delete -keystore /opt/hp/oo/central/var/security/client.truststore -alias propel_host -stor
epass changeit -noprompt
[root@propel210bxl-ssl var]# keytool -importcert -keystore /opt/hp/oo/central/var/security/client.truststore -file /opt/hp/propel
/security/propel_host.crt -alias propel_host -storepass changeit -noprompt
Certificate was added to keystore
[root@propel210bxl-ssl var]# keytool -delete -keystore /opt/hp/oo/central/var/security/client.truststore -alias propeljboss_prope
1210bxl-ssl.hpeswlab.net -storepass changeit -noprompt
[root@propel210bxl-ssl var]# keytool -importkeystore -noprompt -srcstoretype PKCS12 -srckeystore /opt/hp/propel/security/propel_h
ost.pfx -srcstorepass propel2014 -destkeystore /opt/hp/oo/central/var/security/client.truststore -deststorepass changeit
Entry for alias propeljboss_propel210bxl-ssl.hpeswlab.net successfully imported.
Import command completed: 1 entries successfully imported, 0 entries failed or cancelled
[root@propel210bxl-ssl var]# keytool -delete -keystore /opt/hp/oo/central/var/security/key.store -alias tomcat -storepass changeit
        -noprompt
[root@propel210bxl-ssl var]# keytool -delete -keystore /opt/hp/oo/central/var/security/key.store -alias tomcat -storepass changei
        t -noprompt
[root@propel210bxl-ssl var]# keytool -importkeystore -noprompt -srcstoretype PKCS12 -srckeystore /opt/hp/propel/security/propel_h
        ost.pfx -srcstorepass propel2014 -destkeystore /opt/hp/oo/central/var/security/key.store -deststorepass changeit -srcalias propel
        jboss_propel210bxl-ssl var]# keytool -importkeystore -noprompt -srcstoretype PKCS12 -srckeystore /opt/hp/propel/security/propel_h
        ost.pfx -srcstorepass propel2014 -destkeystore /opt/hp/oo/central/var/security/key.store -deststorepass changeit -srcalias propel
        jboss_propel210bxl-ssl var]# keytool -keypasswd -new changeit -keystore /opt/hp/oo/central/var/security/key.store -storepass changeit
        -alias tomcat -keypass propel2014
        [root@
```

16. Restart OO
 # systemctl restart central

# RabbitMQ

#### Error

Rabbit MQ logs in /var/log/rabbitmq might show:

```
=ERROR REPORT==== 9-Feb-2016::14:52:07 ===
Error on AMQP connection <0.20931.1>:
{ssl upgrade error,{tls alert,"certificate unknown"}}
```

```
=ERROR REPORT==== 9-Feb-2016::14:57:01 ===
SSL: certify: tls_connection.erl:375:Fatal error: certificate unknown
```

#### Solution

Update /etc/rabbitmq/rabbitmq.config. The cacertfile should point to CA.crt instead of propel\_host.crt.

#### # vi /etc/rabbitmq/rabbitmq.config

```
{rabbit, [
 {tcp listeners, []},
 {ssl_listeners, [5671]},
 {ssl options, [
   {cacertfile, "/opt/hp/propel/security/CA.crt"},
   {certfile,"/opt/hp/propel/security/propel_host.crt"},
   {keyfile, "/opt/hp/propel/security/propel_host.key.rsa"},
   {verify,verify none}]}
]},
{ rabbitmq management, [
 {listener, [
   {port, 15672},
   {ssl_opts, [
     {cacertfile, "/opt/hp/propel/security/CA.crt"},
        {certfile, "/opt/hp/propel/security/propel_host.crt"},
        {keyfile, "/opt/hp/propel/security/propel host.key.rsa"}
    ] }
  ]}
"rabbitmq.config" 22L, 578C
```

After the modifications are done, restart RabbitMQ:

```
# systemctl stop rabbitmq-server
```

```
# rm -rf /var/log/rabbitmq/*
```

```
# systemctl start rabbitmq-server
```

Check if there're any errors in /var/log/rabbitmq/rabbit@<your Propel short hostname>.log

#### Exchange again SSL certs between Propel and fulfillment systems

Re-Import the Propel CA and host certificate in the backend systems. Import the backend systems certificates again in the Propel truststore.

# **Restart Propel and Testing**

Restart Propel (+ cleanup PID and log files):

- # propel stop
- # yes | rm -f /var/run/propel/\*.pid
- # yes | rm -rf /var/log/propel/\*/\*.\*
- # propel start

Ensure that you can login to the Propel Market Place Portal and use all functionalit in the UI as well interact with the fulfillment systems.

Check the new certificate:

| ← → C A https://prope                    |                                                                                                    |    |                                                                                                    |           | - | _ |
|------------------------------------------|----------------------------------------------------------------------------------------------------|----|----------------------------------------------------------------------------------------------------|-----------|---|---|
|                                          | el210bxl-ssl.hpeswlab.net:9000/org/CONSUMER                                                                                  |    |                                                                                                    | ☆ 📼       | 2 | - |
| Elements         Cons           Overview | ele Sources Network Timeline Profiles Resources Security Audits<br>Security Overview                                         | Ge | Certificate eneral Details Certification Path Certificate Information This certificate is intended for the following purpose • All application policies | 2(5):     | X | 2 |
|                                          | <b>a</b> — <b>b</b> — <b>a</b>                                                                                               |    | Issued to: propel210bxl-ssl.hpeswlab.net                                                                                                    |           |   |   |
| Reload to view details                   |                                                                                                    |    | Issued by: HP CCRM CA                                                                                                    |           |   | - |
|                                          | This page is secure (valid HTTPS).                                                                                           |    |                                                                                                    |           |   |   |
|                                          | <ul> <li>Valid Certificate</li> <li>The connection to this site is using a valid, trusted server certificate.</li> </ul>     |    | Valid from 25/02/2016 to 29/10/2029                                                                                                    |           |   |   |
|                                          | View certificate                                                                                                    |    | Issuer :                                                                                                    | Statement |   |   |
|                                          | <ul> <li>Secure TLS connection</li> <li>The connection to this site is using a strong protocol version and cipher</li> </ul> |    |                                                                                                    | OK        |   |   |
|                                          | <ul> <li>Secure Resources</li> <li>All resources on this page are served securely.</li> </ul>                                |    |                                                                                                    | UK        |   |   |

# Appendix CA creation example

Windows command to create a self signed CA, used in this example setup. Download the latest OpenSSL binaries to run these commands and modify openssl.conf to your wishes.

Commands example:

```
openssl genrsa -des3 -out cakey.pem 2048
openssl req -new -x509 -days 5000 -key cakey.pem -out cacert.pem -config .\openssl.conf
openssl x509 -in cacert.pem -text -noout
copy cacert.pem cacert.crt
```

#### Sign Propel CSR with CA example

CMD-file:

rem echo off

```
set JAVA_HOME=C:\PROGRA~2\HP\SERVIC~1.40\Server\RUN\jre
rem set JAVA_HOME=C:\PROGRA~2\Java\jre1.8.0_60
```

```
if not "%JAVA_HOME%" == "" goto gotJAVAHome
echo JAVA_HOME environment variable is not set!
exit /b 1
```

:gotJAVAHome

```
if not exist "%JAVA HOME%\bin\keytool.exe" goto noKeyTool
```

rem prompt the user for the hostname of the server

echo .

echo .

```
set /p propelserverhost=Please enter the FQDN (Fully Qualified Domain Name) of the Propel server
host:
rem Assuming the CSR is called: propel host-<Propel FQDN>.key.csr
```

echo "Now have the private CA issue a signed Propel certificate"

echo .
echo "The Propel server certificate will be written to propel\_host-%propelserverhost%.cert.pem and
signed by the CA"
echo "When asked for a CA password: HPitsm\_9"
echo .
set /p foobar=Press enter to continue
rem example: propel\_host-propel210bxl-ssl.hpeswlab.net.key.csr
bin\openssl x509 -days 4995 -req -in propel\_host-%propelserverhost%.key.csr -CA cacert.pem -CAkey
cakey.pem -CAcreateserial -out propel\_host-%propelserverhost%.cert.pem
copy propel\_host-%propelserverhost%.cert

if not exist "%CD%\propel\_host-%propelserverhost%.cert.pem" goto noCert

Propel (2.10)

goto end

:noKeyTool

echo Can't find %JAVA\_HOME%\bin\keytool.exe!
exit /b 1

:noCert

echo Something went wrong with certificate creation! exit  $/b\ 1$ 

:end

# Support

Visit the Hewlett Packard Enterprise Software Support Online web site at https://softwaresupport.hp.com/

This web site provides contact information and details about the products, services, and support that HPE Software offers.

HPE Software online support provides customer self-solve capabilities. It provides a fast and efficient way to access interactive technical support tools needed to manage your business. As a valued support customer, you can benefit by using the support web site to:

- Search for knowledge documents of interest
- Submit and track support cases and enhancement requests
- Download software patches
- Manage support contracts
- Look up HPE support contacts
- Review information about available services
- Enter into discussions with other software customers
- Research and register for software training

To learn more about using the customer support site, go to: https://softwaresupport.hp.com/documents/10180/14684/HP\_Software\_Customer\_Support\_Handbook/

Most support areas require that you register and sign in as an HP Passport user. Many also require an active support contract. To find more information about support access levels, go to the following URL:

http://h20230.www2.hp.com/new\_access\_levels.jsp

To register for an HP Passport ID, go to the following URL: http://h20229.www2.hp.com/passport-registration.html

Learn more at hpe.com/software/propel

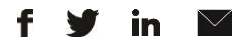

Sign up for updates

© Copyright 2015 Hewlett Packard Enterprise Development LP. The information contained herein is subject to change without notice. The only warranties for HPE products and services are set forth in the express warranty statements accompanying such products and services. Nothing herein should be construed as constituting an additional warranty. HPE shall not be liable for technical or editorial errors or omissions contained herein.

Restricted rights legend: Confidential computer software. Valid license from Hewlett Packard Enterprise required for possession, use or copying. Consistent with FAR 12.211 and 12.212, Commercial Computer Software, Computer Software Documentation, and Technical Data for Commercial Items are licensed to the U.S. Government under vendor's standard commercial license.

Adobe® is a trademark of Adobe Systems Incorporated. Microsoft® and Windows® are U.S. registered trademarks of Microsoft Corporation. Oracle and Java are registered trademarks of Oracle and/or its affiliates. UNIX® is a registered trademark of The Open Group. RED HAT READY™ Logo and RED HAT CERTIFIED PARTNER™ Logo are trademarks of Red Hat, Inc. The OpenStack word mark and the Square O Design, together or apart, are trademarks or registered trademarks of OpenStack Foundation in the United States and other countries, and are used with the OpenStack Foundation's permission.

December 2015

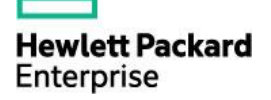